# Reportable Event User Manual

A step by step navigational process

January 2014

Prepared by: FEi Systems

# Contents

| 1 | Aco                      | Access Reportable Event        |    |  |  |  |  |  |
|---|--------------------------|--------------------------------|----|--|--|--|--|--|
| 2 | Ad                       | Add Reportable Event           |    |  |  |  |  |  |
|   | 2.1                      | I. Event Report                | 4  |  |  |  |  |  |
|   | 2.2                      | II. Intervention & Action Plan | 9  |  |  |  |  |  |
|   | 2.3                      | III. DHMH Triage               |    |  |  |  |  |  |
|   | 2.4                      | IV. DHMH Review                | 14 |  |  |  |  |  |
|   | 2.5                      | Progress Notes                 | 17 |  |  |  |  |  |
| 3 | Dis                      | Discard Reportable Event18     |    |  |  |  |  |  |
| 4 | Pri                      | Print Reportable Event         |    |  |  |  |  |  |
| 5 | Reportable Event My List |                                |    |  |  |  |  |  |

# **1** Access Reportable Event

To access reportable Event, you must login as a permitted user:

- 1. Log in as the permitted user
- 2. Search for client under *Clients* tab using "Case" search
- 3. Click **Client Summary** for client

| LTSSM        | aryland        |                  | FEI\ting.zhang<br>Location: DHMH | (On behalf of: DH | HMH, dhmhadmin    | istrator1)         |             |               |               | Menu          | I Accoun       |
|--------------|----------------|------------------|----------------------------------|-------------------|-------------------|--------------------|-------------|---------------|---------------|---------------|----------------|
| 🔂 Home       | & Clients      | I≣ My Lists      | A Alerts                         | Dashboard         | 🔜 Reports         |                    |             |               |               |               |                |
| Client ID:   |                | Last N           | lame:                            | Fi                | rst Name:<br>isco |                    |             |               |               |               |                |
| SSN#         |                | 1 MA#            |                                  | Da                | ate of Birth:     | Ē                  |             |               |               |               |                |
| Search:      | Cases          | Profiles Cle     | ear                              |                   |                   |                    |             |               |               |               | Create Client  |
| Client ID    | ≎ Last N       | ame 🗘 First Name | ♦ Date Of Birth \$               | Jurisdiction \$   | Facility          | \$                 | SSN# ≎      | Current MA# 💠 | Primary Phone | # \$          | Actions        |
| 2209030IC2   | 48120 Smith    | Cicio            | 02/20/1980                       |                   | Nursing Fa        | cility Baltimore 1 | ***-**-4320 | 111111111111  | (410) 555-11  | 11 (ext.) 111 | Client Summary |
|              |                |                  |                                  |                   |                   |                    |             |               |               | 2             |                |
|              |                |                  |                                  |                   |                   |                    |             |               |               |               |                |
|              |                |                  |                                  |                   |                   |                    |             |               |               |               |                |
|              |                |                  |                                  |                   |                   |                    |             |               |               | $\searrow$    |                |
| Showing 1 to | 1 of 1 entries |                  |                                  |                   |                   |                    |             | Filter a      | all columns:  |               |                |

### 4. Click Case Management from left navigation, then click "Reportable Events"

| LTSSMaryland Fi                                                       |           |             | Elting.zhang (On behalf of: DHMH, dhmhadministrator1)<br>scation: DHMH |                       |                                             |       | Men | u Account              |              |  |
|-----------------------------------------------------------------------|-----------|-------------|------------------------------------------------------------------------|-----------------------|---------------------------------------------|-------|-----|------------------------|--------------|--|
| 🔂 Home                                                                | & Clients | I≣ My Lists |                                                                        | lerts                 | erts 🙆 Dashboard 🔤 Reports 🖼 Client Details |       |     |                        |              |  |
| Ting Zhang<br>D: 1129411IT338111 DOB: 11/12/1984<br>MFP Eligible: N/A |           |             |                                                                        | Clie                  | ent Summary                                 |       |     |                        | Expand All   |  |
| Client                                                                |           |             |                                                                        | > Eli                 | gibility Inform                             | ation |     |                        |              |  |
| ▼ Case Management                                                     |           |             |                                                                        | ➢ Current Assignments |                                             |       |     |                        |              |  |
| Alerts                                                                |           |             |                                                                        | Current Enrollment    |                                             |       |     |                        |              |  |
| Support Planning Agency Selection Support Planner Monitoring          |           |             |                                                                        | • Pr                  | ogram Snapsh                                | ot    |     | View Eligibility Spans | View History |  |
| Reportabl                                                             | e Events  |             | >                                                                      |                       |                                             |       |     |                        |              |  |
| MDOD Self-Direction Training                                          |           |             |                                                                        |                       |                                             |       |     |                        |              |  |
| LTSS Screening                                                        |           |             |                                                                        |                       |                                             |       |     |                        |              |  |
| Activities                                                            |           |             |                                                                        |                       |                                             |       |     |                        |              |  |
| Case Notes                                                            |           |             |                                                                        |                       |                                             |       |     |                        |              |  |

5. LTSS will bring you to Reportable Events - List page

| LTSSMaryland                                                                  |                |                   |        | . <b>zhang</b> (On behalf o<br>DHMH | f: DHMH, dhmhadi | ministrator1) |                  |                              |                 | Menu  | Ac     | count      |
|-------------------------------------------------------------------------------|----------------|-------------------|--------|-------------------------------------|------------------|---------------|------------------|------------------------------|-----------------|-------|--------|------------|
| 🔂 Home                                                                        | & Clients      | <b>I</b> My Lists | Alerts | 🙉 Dashboard                         | Reports          | 📼 Client      | ធ Client Details |                              |                 |       |        |            |
| Ting Zh                                                                       | nang           |                   | Rep    | Reportable Events — List            |                  |               |                  |                              |                 |       |        |            |
| <ul> <li>ID: 1129411IT338111 DOB: 11/12/1984<br/>MFP Eligible: N/A</li> </ul> |                |                   |        |                                     |                  |               |                  |                              |                 |       |        | <u>Add</u> |
| Client                                                                        |                |                   | Repor  | t Submit Date 🛛 🗘                   | Event Date 💠     | Program 🗘     | Interventi       | on & Action Plan Submit Date | Case Closure Da | te \$ | Action | 5          |
| • Case Ma                                                                     | anagement      |                   | 11/01/ | 2013                                | N/A              | со            | N/A              |                              | N/A             |       | View   | Print      |
| Alerts                                                                        |                |                   | N/A    |                                     | N/A              | со            | N/A              |                              | N/A             |       | View   | Print      |
| Support                                                                       | Planning Agen  | cy Selection      | N/A    |                                     | N/A              | со            | N/A              |                              | N/A             |       | View   | Print      |
| Support                                                                       | Planner Monito | oring             |        |                                     |                  |               |                  |                              |                 |       |        |            |
| Reportab                                                                      | le Events      |                   | >      |                                     |                  |               |                  |                              |                 |       |        |            |
| MDOD Self-Direction Training                                                  |                |                   |        |                                     |                  |               |                  |                              |                 |       |        |            |
| LTSS Screening                                                                |                |                   |        |                                     |                  |               |                  |                              |                 |       |        |            |
| Activities                                                                    |                |                   |        |                                     |                  |               |                  |                              |                 |       |        |            |
| Case Not                                                                      | es             |                   |        |                                     |                  |               |                  |                              |                 |       |        |            |

# 2 Add Reportable Event

To add reportable Event, you must login as a permitted user:

- 1. Access Reportable Event
- 2. Click "Add" form Reportable Events List page

| Reportable Events — List |               |            |                                        |                      |            |  |  |  |
|--------------------------|---------------|------------|----------------------------------------|----------------------|------------|--|--|--|
|                          |               |            |                                        | -                    | Add        |  |  |  |
| Report Submit Date \$    | Event Date \$ | Program \$ | Intervention & Action Plan Submit Date | Case Closure Date \$ | Actions    |  |  |  |
| 11/01/2013               | N/A           | со         | N/A                                    | N/A                  | View Print |  |  |  |
| N/A                      | N/A           | со         | N/A                                    | N/A                  | View Print |  |  |  |
| N/A                      | N/A           | со         | N/A                                    | N/A                  | View Print |  |  |  |
| N/A                      | N/A           | CFC        | N/A                                    | N/A                  | View Print |  |  |  |

3. If client doesn't have active enrollment or application, LTSS will ask you to confirm continue or cancel. Click "Yes" to continue, click "No" to cancel

| This person does not have an active application or enrollment. Did this event occur during active application or enrollment? |  |  |  |  |  |  |
|----------------------------------------------------------------------------------------------------|--|--|--|--|--|--|
| Yes No                                                                                                    |  |  |  |  |  |  |
|                                                                                                    |  |  |  |  |  |  |

4. Check applicable program type(s) and click "save"

| Reportable Event — Summary Information |                                       |                                         |                              |  |  |  |  |
|----------------------------------------|---------------------------------------|-----------------------------------------|------------------------------|--|--|--|--|
| <u>Cancel</u>                          |                                       |                                         | Save                         |  |  |  |  |
| Summary Information                    |                                       |                                         |                              |  |  |  |  |
| Client Information                     |                                       |                                         |                              |  |  |  |  |
| RE Number:                             |                                       | MA#                                     | 2222222228                   |  |  |  |  |
| Jurisdiction:                          | Baltimore                             | DOB:                                    | 11/12/1984                   |  |  |  |  |
| Participant/Applicant Name:            | Ting Zhang                            | Gender:                                 | Female                       |  |  |  |  |
| Address:                               | Test Street 1, Baltimore, MD<br>20103 | Support Planner/Service<br>Coordinator: | aaacasemanager1<br>Baltimore |  |  |  |  |
| Program Type *                         |                                       |                                         |                              |  |  |  |  |
| □ co                                   |                                       | CFC                                     |                              |  |  |  |  |
| □ <sub>WOA</sub>                       |                                       | MAPC                                    |                              |  |  |  |  |
| LAH                                    |                                       | ПТВІ                                    |                              |  |  |  |  |

5. An In Progress reportable event is created and you can start entering detailed reportable event information

| ist                                           |                                       |                                         | Submit Event Report Discard |
|-----------------------------------------------|---------------------------------------|-----------------------------------------|-----------------------------|
| Summary Information                           | **                                    |                                         | Progress Notes              |
| Client Information                            |                                       |                                         |                             |
| RE Number:                                    | 12                                    | MA#                                     | 2222222228                  |
| Jurisdiction:                                 | Baltimore                             | DOB:                                    | 11/12/1984                  |
| Participant/Applicant Name:                   | Ting Zhang                            | Gender:                                 | Female                      |
| Address:                                      | Test Street 1, Baltimore, MD<br>20103 | Support Planner/Service<br>Coordinator: | aaacasemanager1 Baltimor    |
| Program Type **                               |                                       |                                         |                             |
| ⊖co                                           |                                       | CFC                                     |                             |
| WOA                                           |                                       | MAPC                                    |                             |
| ⊖ <sub>LAH</sub>                              |                                       | ⊖тві                                    |                             |
| O I. Event Report**                           |                                       |                                         |                             |
| Reporting Information **                      | ŧ                                     |                                         | St                          |
| O Event Information **                        |                                       |                                         | St                          |
| O Alleged Incidents                           |                                       |                                         | St                          |
| O Complaint                                   |                                       |                                         | St                          |
| <ul> <li>Description of Event(s) a</li> </ul> | ind Response **                       |                                         | St                          |
|                                               |                                       |                                         |                             |

# 2.1 I. Event Report

## 2.1.1 Add I. Event Report

The "I. Event Report" section is automatically initiated after selecting program type(s). To enter Event Report information, you must login as permitted user and select an "In Progress" record:

1. Access an "In Progress" reportable event record and click "Start" of a sub-section of "I. Event Report"

| Reportable Event — Summary Status: In Progress |                     |                     |
|------------------------------------------------|---------------------|---------------------|
| Back to List                                   | Submit Event Report | Discard Expand All  |
| Summary Information **                         |                     | Progress Notes Edit |
| O I. Event Report **                           |                     |                     |
| CReporting Information **                      |                     | Start               |
| O Event Information **                         |                     | Start               |
| O Alleged Incidents                            |                     | Start               |
| ▶ ○ Complaint                                  |                     | Start               |
| O Description of Event(s) and Response **      |                     | Start               |
| Contact Information **                         |                     | Start               |

2. Enter information for selected sub-section and click "Save"

| Reportable Event — Reporting Information                      |                                 |         |      |  |  |
|---------------------------------------------------------------|---------------------------------|---------|------|--|--|
| Cancel                                                        |                                 |         | Save |  |  |
| Reportable Event                                              |                                 |         |      |  |  |
| Reporting Information                                         |                                 |         |      |  |  |
| Initial Telephone Report Reported to *                        |                                 |         |      |  |  |
| Support Planner                                               | Operation State Agency          |         |      |  |  |
| Office of Health Services                                     | Provider                        |         |      |  |  |
| Date/Time of Initial Telephone Report                         |                                 |         |      |  |  |
| Date of Telephone Report: *                                   | <b>(</b>                        |         |      |  |  |
| Time of Telephone Report:                                     | <u></u>                         |         |      |  |  |
| Reporter Information                                          |                                 |         |      |  |  |
| Relationship to Participant/Applicant: **                     | Administrative State Agency     |         |      |  |  |
| Name of Reporter:                                             |                                 |         |      |  |  |
| Title (If applicable):                                        |                                 |         |      |  |  |
| Agency (If applicable):                                       |                                 |         |      |  |  |
| Phone: **                                                     |                                 | Ext:    |      |  |  |
| Email Address:                                                |                                 | ]       |      |  |  |
| Person Completing the Form                                    |                                 |         |      |  |  |
| Date the Form was Completed and Sent to<br>Support Planner: * | Ê                               |         |      |  |  |
| Relationship to Participant/Applicant: **                     | Administrative State Agency     | •       |      |  |  |
| Name:*                                                        | DHMH, dhmhadministrator1        |         |      |  |  |
| Title:                                                        | Random Title                    | ]       |      |  |  |
| Agency:                                                       | Department of Health and Mental | Hygiene |      |  |  |
| Phone: **                                                     |                                 | Ext:    |      |  |  |
| Email Address:                                                | dummy@ltssdomain.com            | ]       |      |  |  |

3. LTSS will bring you back to RE summary page and you can check status of each section: indicates a complete section; indicates an In Progress section; indicates an un-started section

| Reportable Event — Summary Status: In Progress |                                        |
|------------------------------------------------|----------------------------------------|
| Back to List                                   | Submit Event Report Discard Expand All |
| Summary Information **                         | Progress Notes Edit                    |
| * Q I. Event Report                            |                                        |
| Reporting Information **                       | Edit                                   |
| ▶ ⊖ Event Information **                       | Edit                                   |
| ▶ ○ Alleged Incidents **                       | Start                                  |
| ▶ ○ Complaint                                  | Start                                  |
| Description of Event(s) and Response **        | Start                                  |
| Contact Information **                         | Start                                  |

# 2.1.2 Edit I. Event Report

To edit "I. Event Report", you must login as permitted user and select an "In Progress" record

1. Access an "In Progress" reportable event and click "edit" of an In progress section

| Submit Event Report Discard | Expand All                           |
|-----------------------------|--------------------------------------|
| Progress                    | Notes Edit                           |
|                             |                                      |
|                             | Edit                                 |
|                             | Edit                                 |
|                             | Start                                |
|                             | Start                                |
|                             | Start                                |
|                             | Start                                |
|                             | Submit Event Report Discard Progress |

#### 2.1.3 Submit I. Event Report

To submit "I. Event Report", you must login as permitted user and complete all sub-sections of "I. Event Report"

- 1. Access an "In Progress" reportable event and complete all sub-sections of "I. Event Report"
- 2. Click "Submit Event Report"

| Reportable Event — Summary Status: In Progress |                     |                |         |
|------------------------------------------------|---------------------|----------------|---------|
| Back to List                                   | Submit Event Report | Discard        | and All |
| Summary Information **                         |                     | Progress Notes | Edit    |
| ▼ ⊘ I. Event Report **                         |                     |                |         |
| ▶                                              |                     | (              | Edit    |
| ▶ S Event Information **-                      |                     | (              | Edit    |
| ▶ S Alleged Incidents **                       |                     | (              | Edit    |
| ▶ ⊘ Complaint <sup>**</sup>                    |                     | (              | Edit    |
| ▶ ⊘ Description of Event(s) and Response **    |                     | (              | Edit    |
| Contact Information **                         |                     | (              | Edit    |

3. If you are DHMH user, LTSS will prompt you to choose alerting support planner or not. Click "Yes" to submit and alert support planner; click "No" to submit and without alerting support planner; click "cancel" to cancel submission.

| Do you want to alert support planner to review this RE case and complete intervention & action plan? |
|----------------------------------------------------------------------------------------------------|
| Yes No Cancel                                                                                        |
|                                                                                                    |
|                                                                                                    |

4. Once submitted, the reportable event status will be changed to "Event Report Submitted" and "II. Intervention and Action Plan(s)" and "III. DHMH Triage" are automatically initiated

| Reportable Event — Summary Status:    | Event Report Submitted                                                            |
|---------------------------------------|-----------------------------------------------------------------------------------|
| Back to List                          | Submit Intervention and Action Plan         Submit DHMH Triage         Expand All |
| ▶ Summary Information                 | Progress Notes                                                                    |
| ▶ 🗹 I. Event Report                   | ¥                                                                                 |
| ○ II. Intervention and Action Plan(s) | start Start                                                                       |
| ▹ ◯ III. DHMH Triage **               | Start                                                                             |

#### 2.1.4 Discard I. Event Report

Please refer to "3 Discard Reportable Event".

# 2.2 II. Intervention & Action Plan

#### 2.2.1 Add II. Intervention & Action Plan

The "II. Intervention & Action Plan(s)" section is automatically initiated after submitting "I. Event Report". To enter Intervention & Action Plan information, you must login as permitted user

1. Access a reportable event record and click "Start" of "II. Intervention & Action Plan(s)"

| Reportable Event — Summary Status:               | Event Report Submitted              |                               |   |  |
|--------------------------------------------------|-------------------------------------|-------------------------------|---|--|
| Back to List                                     | Submit Intervention and Action Plan | Submit DHMH Triage Expand All | ) |  |
| ► Summary Information Progress Notes             |                                     |                               |   |  |
| ▶ 🐨 I. Event Report                              |                                     |                               |   |  |
| • O II. Intervention and Action Plan(s) ** Start |                                     |                               | ] |  |
| ▶ O III. DHMH Triage **                          |                                     | Start                         |   |  |

#### 2. Enter Intervention & Action Plan information and click "Save"

| Intervention Action Plan         |                                                   |   |
|----------------------------------|---------------------------------------------------|---|
| Alleged Incidents                |                                                   |   |
| Alleged Incidents: Abuse: Physic | al;                                               |   |
| Did the involved Agency/Ind      | ividual respond to the event appropriately?       |   |
| Participant *                    | ○ Yes ○ No                                        |   |
| Providers                        |                                                   |   |
| Family *                         | ◎ Yes ◎ No ⑧ Not Applicable                       |   |
| Other *                          | Yes No Not Applicable                             |   |
| Was Adult or Child Protection    | ve Service (APS/CPS) contacted? **                |   |
| 🔍 Yes 🔍 No                       |                                                   |   |
| Was the participant informe      | ed of their right to appeal or adverse action? ** |   |
| © Yes ◎ No                       |                                                   |   |
| Was onsite visit conducted       | ?**                                               |   |
| © Yes ◎ No                       |                                                   |   |
| Additional Information           |                                                   |   |
| Findings: **                     |                                                   |   |
|                                  |                                                   |   |
|                                  |                                                   |   |
|                                  |                                                   | / |

#### 2.2.2 Edit II. Intervention & Action Plan

To edit "II. Intervention & Action Plan", you must login as permitted user and select an "open" reportable event record<sup>1</sup>

1. Access an open reportable event record and click "Edit" of "II. Intervention & Action Plan(s)"

| Reportable Event — Summary Status: Event Report Submitted |                            |                                      |                                     |                    |            |
|-----------------------------------------------------------|----------------------------|--------------------------------------|-------------------------------------|--------------------|------------|
| Back to List                                              |                            | Discard Intervention and Action Plan | Submit Intervention and Action Plan | Submit DHMH Triage | Expand All |
|                                                           | Image: Summary Information |                                      |                                     | Progress Notes     |            |
|                                                           | 🕨 🗹 I. Event Report        |                                      |                                     |                    |            |
|                                                           | ►                          | ı Plan(s) **                         |                                     | > Edit             |            |
|                                                           | ▶ © III. DHMH Triage **    |                                      |                                     | Start              |            |

2. Edit Intervention & Action Plan information and click "Save"

#### 2.2.3 Submit II. Intervention & Action Plan

To submit "II. Intervention & Action Plan", you must login as permitted user and select an "open" reportable event record

<sup>&</sup>lt;sup>1</sup> "Open" reportable event record refers to a RE record without submitted "IV.DHMH Review"

- 1. Access an open reportable event record and complete "II. Intervention & Action Plan"
- 2. Click "Submit Intervention and Action Plan"

| Reportable E | vent — Summary Status: Event R | Report Submitted                     |                                     | -                  |            |
|--------------|--------------------------------|--------------------------------------|-------------------------------------|--------------------|------------|
| Back to List |                                | Discard Intervention and Action Plan | Submit Intervention and Action Plan | Submit DHMH Triage | Expand All |
|              | Image: Summary Information     |                                      |                                     | Progress Notes     |            |
|              | 🖻 🕼 Event Report               |                                      |                                     |                    |            |
|              | II. Intervention and Action    | ı Plan(s) **                         |                                     | Edit               |            |
|              | • O III. DHMH Triage **        |                                      |                                     | Start              |            |

#### 2.2.4 Discard II. Intervention & Action Plan

To discard "II. Intervention & Action Plan", you must login as permitted user and select an "open" reportable event record. Please note once "II. Intervention & Action Plan" is submitted, you can no longer discard it.

1. Access an open reportable event record and click "Discard Intervention and Action Plan"

| Reportable I | Event — Summary Status: Even   | t Report Submitted                   | ×                                                                 |  |
|--------------|--------------------------------|--------------------------------------|-------------------------------------------------------------------|--|
| Back to List |                                | Discard Intervention and Action Plan | Submit Intervention and Action Plan Submit DHMH Triage Expand All |  |
|              | Summary Information            |                                      | Progress Notes                                                    |  |
|              | I. Event Report                |                                      |                                                                   |  |
|              | • © II. Intervention and Actio | on Plan(s)**                         | Edit                                                              |  |
|              | → O III. DHMH Triage **        |                                      | Start                                                             |  |

2. Enter comments for discard, then click "Yes" to complete discard. You can also click "No" to cancel

| Somment: |   |
|----------|---|
|          |   |
|          | - |
|          |   |
|          |   |
|          |   |

## 2.3 III. DHMH Triage

#### 2.3.1 Add III. DHMH Triage

The "II. DHMH Triage" section is automatically initiated after submitting "I. Event Report". To enter DHMH Triage information, you must login as permitted user

1. Access a reportable event record and click "Start" of "III. DHMH Triage"

| Reportable Event — Summary Status:    | Event Report Submitted                                                            |
|---------------------------------------|-----------------------------------------------------------------------------------|
| Back to List                          | Submit Intervention and Action Plan         Submit DHMH Triage         Expand All |
| Summary Information                   | Progress Notes                                                                    |
| I. Event Report                       |                                                                                   |
| O II. Intervention and Action Plan(s) | Start                                                                             |
| ▹ O III. DHMH Triage **               | > Start                                                                           |

#### 2. Enter DHMH Triage information and click "Save"

| <u>Cancel</u> |                        | · · · · · · · · · · · · · · · · · · ·    | Save |
|---------------|------------------------|------------------------------------------|------|
| DI            | HMH Triage             |                                          |      |
| Tr            | iage Information       |                                          |      |
| D             | ate Report Received: * | 11/22/2013                               |      |
| Т             | riage Category: *      | Immediate Jeopardy                       |      |
| DI            | HMH Staff Assigned: ** | dhmhqualityunitstaff1 DHMHQualityStaff 💌 |      |
| A             | ssignment Date: **     | Ē                                        |      |

3. Please note that if Triage Category = "No Action Necessary", the reportable event record will be closed automatically upon submission of "III. DHMH Triage"

| DHMH Triage                           |                                               |
|---------------------------------------|-----------------------------------------------|
| Triage Information                    |                                               |
| Note: Once "DHMH Triage" is submittee | d, this Reportable Event case will be closed. |
| Date Report Received: *               | 11/22/2013                                    |
| Triage Category: *                    | No Action Necessary                           |
| DHMH Staff Assigned: **               | dhmhqualityunitstaff1 DHMHQualityStaff 💌      |
| Assignment Date: **                   | Ē                                             |
|                                       |                                               |

#### 2.3.2 Edit III. DHMH Triage

To edit "III. DHMH Triage", you must login as permitted user and select an "open" reportable event record

1. Access an open reportable event record and click "Edit" of "III. DHMH Triage"

| Reportable   | Event — Summary Status: Event Report Submitted                                               |                    |            |
|--------------|----------------------------------------------------------------------------------------------|--------------------|------------|
| Back to List | Discard DHMH Triage Discard Intervention and Action Plan Submit Intervention and Action Plan | Submit DHMH Triage | Expand All |
|              | → 🖻 Summary Information                                                                      | Progress Notes     |            |
|              | ✓ I. Event Report                                                                            |                    |            |
|              | >                                                                                            | Edit               |            |
|              | > ⊜ III. DHMH Triage **                                                                      | Edit               |            |

2. Edit DHMH Triage information and click "Save"

#### 2.3.3 Submit III. DHMH Triage

To submit "III. DHMH Triage", you must login as permitted user and select an "open" reportable event record

- 1. Access an open reportable event record and complete "III. DHMH Triage"
- 2. Click "Submit DHMH Triage"

| Reportable I | Event — Summary Status: Event Report Submitted                                               |                    |            |
|--------------|----------------------------------------------------------------------------------------------|--------------------|------------|
| Back to List | Discard DHMH Triage Discard Intervention and Action Plan Submit Intervention and Action Plan | Submit DHMH Triage | Expand All |
|              |                                                                                              | Progress Notes     |            |
|              | <sup>→</sup> 🖾 I. Event Report                                                               |                    |            |
|              | v ♥ II. Intervention and Action Plan(s) **                                                   | Edit               |            |
| _            | rolli DHMH Triage **                                                                         | Edit               |            |

 Once submitted, the reportable event status will be changed to "Pending DHMH Review" and "IV. DHMH Review" is automatically initiated

| Reportable E | vent — Summary Status: Pending Dhmh Review |                    |            |
|--------------|--------------------------------------------|--------------------|------------|
| Back to List |                                            | Submit DHMH Review | Expand All |
|              | ▶ Summary Information                      | Progress Notes     |            |
|              | ▹ 🛙 I. Event Report                        |                    |            |
|              | ▹ 🖙 II. Intervention and Action Plan(s)    | Edit               |            |
|              | ≥ III. DHMH Triage                         | Edit               |            |
|              | ▷ O IV. DHMH Review **                     | Start              |            |

#### 2.3.4 Discard III. DHMH Triage

To discard "III. DHMH Triage", you must login as permitted user and select an "open" reportable event record. Please note once "III. DHMH Triage" is submitted, you can no longer discard it.

1. Access an open reportable event record and click "Discard DHMH Triage"

| Reportable Event — Summary Status: Event Report Submitted |              |                     |                                                                                 |                    |
|-----------------------------------------------------------|--------------|---------------------|---------------------------------------------------------------------------------|--------------------|
| Back to List                                              |              | Discard DHMH Triage | Discard Intervention and Action Plan Submit Intervention and Action Plan Submit | DHMH Triage Expand |
|                                                           | ) 🗹 Sumn     | nary Information    | Prog                                                                            | ress Notes         |
|                                                           | 🕨 🗹 I. Eve   | ent Report          |                                                                                 |                    |
|                                                           | 🔹 🔿 II. Inte | ervention and Actio | n Plan(s) **                                                                    | Edit               |
|                                                           | ) ⊘III. DH   | IMH Triage 🎌        |                                                                                 | Edit               |

2. Enter comments for discard, then click "Yes" to complete discard. You can also click "No" to cancel

| Jomment: |        |   |
|----------|--------|---|
|          |        |   |
|          |        | : |
|          |        |   |
|          |        |   |
|          | Yes No | • |

## 2.4 IV. DHMH Review

#### 2.4.1 Add IV. DHMH Review

The "IV. DHMH Review" section is automatically initiated after submitting "III. DHMH Triage". To enter DHMH Review information, you must login as permitted user and choose a "Pending DHMH Review" record

1. Access a "Pending DHMH Review" reportable event record and click "Start" of "IV. DHMH Review"

| Reportable I | vent — Summary Status: Pending Dhmh Review |                    |            |
|--------------|--------------------------------------------|--------------------|------------|
| Back to List |                                            | Submit DHMH Review | Expand All |
|              | ▶ Summary Information                      | Progress Notes     |            |
|              | ▶ 🖾 I. Event Report                        |                    |            |
|              | ▹ 🖙 II. Intervention and Action Plan(s)    | Edit               |            |
|              | → 🖾 III. DHMH Triage                       | Edit               |            |
|              | ▷ O IV. DHMH Review **                     | Start              | -          |

#### 2. Enter DHMH Review information and click "Save"

| DHMH Review                            |                                                                                            |  |
|----------------------------------------|--------------------------------------------------------------------------------------------|--|
| Review Information-                    |                                                                                            |  |
| Review Due Date: *                     | 01/03/2014                                                                                 |  |
| Status Letter Date:                    | Ē                                                                                          |  |
| Corrective Action Plan Date:           | 11/22/2013                                                                                 |  |
| Close RE Case Information              |                                                                                            |  |
| Case Closure Date: **                  | Î                                                                                          |  |
| Closing Reasons **                     |                                                                                            |  |
| No further action necessary            |                                                                                            |  |
| Participant expired                    |                                                                                            |  |
| Participant re-institutionalized (i.e. | admitted in a LTC facility 30+ days)                                                       |  |
| Participant referred to community      | care unit (i.e. acute hospital stay, rehabilitation stay in NF, psychiatric hospital stay) |  |
| Referred for additional investigation  | n (i.e. QCR Team, OIG, MBON, OHCQ)                                                         |  |

#### 2.4.2 Edit IV. DHMH Review

To edit "IV. DHMH Review", you must login as permitted user and select a "Pending DHMH Review" reportable event record

1. Access a "Pending DHMH Review" reportable event record and click "Edit" of "IV. DHMH Review"

| Reportable I | vent — Summary Status: Pending Dhmh Review |                                                   |   |
|--------------|--------------------------------------------|---------------------------------------------------|---|
| Back to List |                                            | Submit DHMH Review Discard DHMH Review Expand All | ] |
|              | ✓ Summary Information                      | Progress Notes                                    |   |
|              | <sup>→</sup> 🖾 I. Event Report             |                                                   |   |
|              | ☑ II. Intervention and Action Plan(s)      | Edit                                              |   |
|              | <sup>→</sup> 🖾 III. DHMH Triage            | Edit                                              |   |
|              | › ♀ IV. DHMH Review **                     | Edit                                              |   |

2. Edit DHMH Review information and click "Save"

#### 2.4.3 Submit IV. DHMH Review

To submit "IV. DHMH Review", you must login as permitted user and select a "Pending DHMH Review" reportable event record

- 1. Access an open reportable event record and complete "IV. DHMH Review"
- 2. Click "Submit DHMH Review"

| Reportable<br>Back to List | Event — Summary Status: Pending Dhmh Review | Submit DHMH Review | Discard DHMH Review | Expand All |
|----------------------------|---------------------------------------------|--------------------|---------------------|------------|
|                            | ▶ 🖻 Summary Information                     |                    | Progress Notes      |            |
|                            | ) ⊠ I. Event Report                         |                    |                     |            |
|                            | II. Intervention and Action Plan(s)         |                    | Edit                |            |
|                            | > © III. DHMH Triage                        |                    | Edit                |            |
| >                          | ▶ ⊘ IV.DHMH Review **                       |                    | Edit                |            |

3. Once submitted, the reportable event status will be changed to "Closed" and everything is locked and no longer editable except progress notes.

| Reportable   | Event — Summary Status: Closed         |  |
|--------------|----------------------------------------|--|
| Back to List | Expand All                             |  |
|              | ▶ 🗹 Summary Information Progress Note: |  |
|              | ▹                                      |  |
|              | ▹                                      |  |
|              | ≥ 🖻 III. DHMH Triage                   |  |
|              | ▶ ☞ IV. DHMH Review                    |  |

#### 2.4.4 Discard IV. DHMH Review

To discard "IV. DHMH Review", you must login as permitted user and select a "Pending DHMH Review" reportable event record. Please note once "IV. DHMH Review" is submitted, you can no longer discard it.

1. Access a "Pending DHMH Review" reportable event record and click "Discard DHMH Review"

| Reportable I | Event — Summary Status: Pending Dhmh Review |                    |                     |            |
|--------------|---------------------------------------------|--------------------|---------------------|------------|
| Back to List |                                             | Submit DHMH Review | Discard DHMH Review | Expand All |
|              | ✓ Summary Information                       |                    | Progress Notes      |            |
|              | ▹                                           |                    |                     |            |
|              | ▹                                           |                    | Edit                |            |
|              | › ☞ III. DHMH Triage                        |                    | Edit                |            |
|              | > ⊘ IV. DHMH Review **                      |                    | Edit                |            |

2. Enter comments for discard, then click "Yes" to complete discard. You can also click "No" to cancel

| Do you want to discard this record?<br>Comment: * | * |
|---------------------------------------------------|---|
|                                                   | E |
| Yes No                                            |   |

# 2.5 Progress Notes

To access progress notes, you must login as permitted user choose a reportable event record to continue

- 1. Access a reportable event record
- 2. Click "Progress Notes"

| Reportable Event — Summary Status: Closed |                  |
|-------------------------------------------|------------------|
| Back to List                              | Expand All       |
| ▹ 🗹 Summary Information                   | > Progress Notes |
| ▹ 🗹 I. Event Report                       |                  |
| II. Intervention and Action Plan(s)       |                  |
| ▹ 🗹 III. DHMH Triage                      |                  |
| ▹ ፼ IV. DHMH Review                       |                  |

3. You can see all progress notes for selected record. To enter new notes, type notes in "Note" area and click "Add Progress Note"; to print progress notes, click "Print", to exit progress notes, click "close".

|                                | Progress Note                | <del>)</del> \$            |   |
|--------------------------------|------------------------------|----------------------------|---|
| Client's Name: Ting Z          | hang                         | Sort: Date                 | • |
| Agency: DHMH<br>Note: adsfsdaf | By: DHMH, dhmhadministrator1 | November 22, 2013, 5:33 PM |   |
| Note:                          |                              |                            |   |
|                                |                              |                            |   |

# 3 Discard Reportable Event

To discard a reportable Event, you must login as a permitted user and choose an "In Progress" record to discard:

1. Access an "In Progress" Reportable Event record and click "Discard"

| Summary Information         | **                                    |                                         | Progress Notes Ed         |
|-----------------------------|---------------------------------------|-----------------------------------------|---------------------------|
| Client Information          |                                       |                                         |                           |
| RE Number:                  | 3                                     | MA#                                     | 2222222228                |
| Jurisdiction:               | Baltimore                             | DOB:                                    | 11/12/1984                |
| Participant/Applicant Name: | Ting Zhang                            | Gender:                                 | Female                    |
| Address:                    | Test Street 1, Baltimore, MD<br>20103 | Support Planner/Service<br>Coordinator: | aaacasemanager1 Baltimore |
| Program Type **             |                                       |                                         |                           |
| CO                          |                                       | CFC                                     |                           |
| WOA                         |                                       | MAPC                                    |                           |
| LAH                         |                                       | ⊖тві                                    |                           |

2. Enter comments for discard, then click "Yes" to complete discard. You can also click "No" to cancel

| Do you want to discard this record?<br>Comment: * | * |
|---------------------------------------------------|---|
|                                                   | E |
| Yes No                                            |   |

# 4 **Print Reportable Event**

To print a reportable Event, you must login as a permitted user:

- 1. Access Reportable Event list page
- 2. Click "print" of a reportable event record

| Reportable Events — List |             |           |                                        |                   |            |  |  |  |
|--------------------------|-------------|-----------|----------------------------------------|-------------------|------------|--|--|--|
|                          |             |           |                                        |                   | Add        |  |  |  |
| Report Submit Date       | Cevent Date | Program 🗘 | Intervention & Action Plan Submit Date | Case Closure Date | Actions    |  |  |  |
| 11/01/2013               | N/A         | со        | N/A                                    | N/A               | View Print |  |  |  |
| N/A                      | N/A         | со        | N/A                                    | N/A               | View Print |  |  |  |
| N/A                      | N/A         | со        | N/A                                    | N/A               | View Print |  |  |  |

3. LTSS will generate a pdf version of selected record for printing purpose

| able Event (RE) Form         |                                                                                                    |
|------------------------------|----------------------------------------------------------------------------------------------------|
| Jurisdic                     | tion: Baltimore                                                                                                    |
| rting Information            |                                                                                                    |
| orter Information            |                                                                                                    |
|                              |                                                                                                    |
| Time of Telephone<br>Report: |                                                                                                    |
| Relationship:                |                                                                                                    |
| Agency:                      |                                                                                                    |
| Ext:                         |                                                                                                    |
|                              |                                                                                                    |
| <b>Completing the Form</b>   | 1                                                                                                    |
|                              |                                                                                                    |
| Relationship:                |                                                                                                    |
| Agency:                      |                                                                                                    |
|                              | Jurisdic<br>orting Information<br>orter Information<br>Time of Telephone<br>Report:<br>Relationship:<br>Agency:<br>Ext:<br>Completing the Form<br>Relationship:<br>Agency: |

# 5 Reportable Event My List

To access a reportable Event My List, you must login as a permitted user:

- 1. Login to LTSS
- 2. Click "My List Tab"
- 3. Click "My Client List" from left navigation, then click "Reportable Event"
- 4. Select desired option from "Show me" drop-down
- 5. Click "Filter"

| LTSSMary       | land    |             | FEI\ting<br>Location: | <b>zhang</b> (On behalf of<br>DHMH | : DHMH, dhmhadminis | trator1) |        |                      |              | Menu  | Account |
|----------------|---------|-------------|-----------------------|------------------------------------|---------------------|----------|--------|----------------------|--------------|-------|---------|
| 🔂 Home 🔒       | Clients | I≣ My Lists | Alerts                | 🙉 Dashboard                        | Reports             |          |        |                      |              |       |         |
| My Client List | st 🔷 2  | 2           | My                    | Reportable Ev                      | ents List           |          |        |                      |              |       |         |
| Applications   |         |             |                       |                                    |                     |          |        |                      |              |       |         |
| Redeterminati  | ions    |             | Sho                   | w me *                             |                     |          |        |                      |              |       |         |
| Appeals        |         |             | All                   | Open RE Cases                      | <u> </u>            | -4       |        |                      |              |       |         |
| LOC            |         |             |                       |                                    |                     |          |        |                      |              |       |         |
| Nurse Monitor  | ring    |             |                       | Filter                             | • 5                 |          |        |                      |              |       |         |
| MDOD Training  | 9       |             |                       |                                    |                     |          |        |                      |              |       |         |
| Dews Letters   |         |             | RE Da                 | te 🗘 Clier                         | it Name             | Triage   | \$     | Action Plan          | Assigned SPA | ≎ Act | ions    |
| POS            |         |             | _                     |                                    |                     |          | No dat | a available in table |              |       |         |
| Reportable Eve | ent 🚽   | - 3         |                       |                                    |                     |          |        |                      |              |       |         |
| • MFP List     |         |             |                       |                                    |                     |          |        |                      |              |       |         |
| • MFP User Ac  | ctivity |             |                       |                                    |                     |          |        |                      |              |       |         |
|                |         |             |                       |                                    |                     |          |        |                      |              |       |         |
|                |         |             |                       |                                    |                     |          |        |                      |              |       |         |

6. LTSS will display searching result. You can choose one to "View" or "Print"

| My Reportable Events List |               |          |             |                           |      |            |  |  |
|---------------------------|---------------|----------|-------------|---------------------------|------|------------|--|--|
|                           |               |          |             |                           |      |            |  |  |
| Show me*                  |               |          |             |                           |      |            |  |  |
| All Open RE C             | Cases 💌       |          |             |                           |      |            |  |  |
| Filter                    | Export        |          |             |                           |      |            |  |  |
| RE Date 🗘                 | Client Name 🗘 | Triage 🗘 | Action Plan | Assigned SPA              | \$ A | ctions     |  |  |
|                           | User2 85469   |          | No          | tcccasemanager1 TCC       |      | View Print |  |  |
|                           | Cicio Smith   |          | No          |                           |      | View Print |  |  |
|                           | Test Zoe      |          | No          | aaacasemanager1 Baltimore | 1    | View Print |  |  |
|                           | Maura Clover  |          | No          |                           | 1    | View Print |  |  |